## How to Upload Notes as a Notetaker

- 1. Once you are assigned to take notes for a class, you will be able to submit notes. Notes should be submitted no later than 48 hours after class. To upload notes, please follow the guide below.
- 2. Visit: <u>elbert.accessiblelearning.com/colum</u> where you will sign into your "MyColumbia" account by entering your Columbia College Chicago email address using the numbers, IE 123456@colum.edu

|            | Microsoft                  |                                                 |
|------------|----------------------------|-------------------------------------------------|
|            | Sign in                    | 5                                               |
|            | someone@example.com        | iii mutana _ 1                                  |
| A THE BALL | Can't access your account? |                                                 |
|            | Sign-in options            | <b>正</b> 一些 一些 一些 一些 一些 一些 一些 一些 一些 一些 一些 一些 一些 |
|            |                            | Next                                            |
|            |                            |                                                 |
|            |                            |                                                 |
|            |                            |                                                 |

3. On the following screen your "MyColumbia" account by entering your Columbia College Chicago email address using the numbers, IE 123456@colum.edu

| NOSARA TWON NO | Columbia                                                                                                    |
|----------------|----------------------------------------------------------------------------------------------------|
| Pre poued      | Sign in with your organizational account  someone@example.com  Password  Sign in  Please sign-in with your Office 365 credentials. Faculty/Staff: username@colum.edu Students: MyColumbiaID@colum.edu If you are having password problems, please visit Self- Service Password Rest. |

4. Once logged into your MySSD profile, click the "Notetaker" tab at the top next to "My Dashboard"

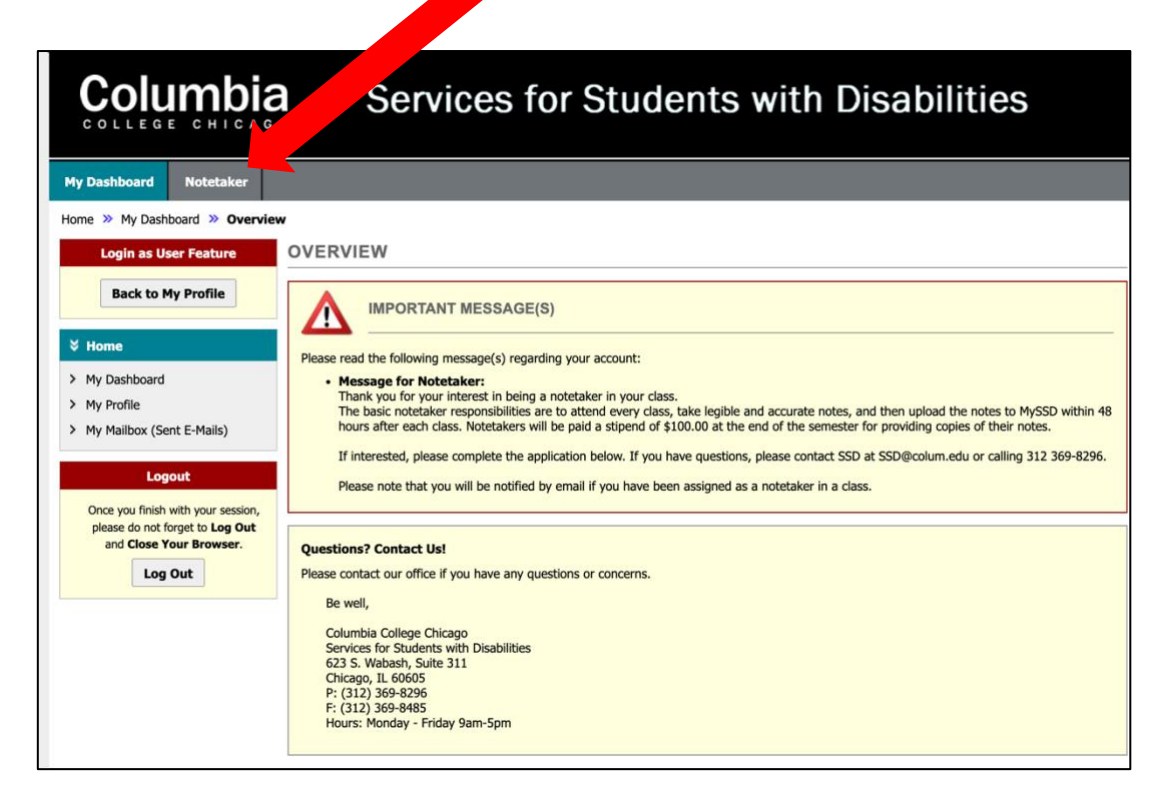

5. Click "Upload and View Notes" located on the left side.

|                                                                                                    | Services                                                                                                    | for Soldents with Disa                                                                                                    | bilities                                                  |
|----------------------------------------------------------------------------------------------------|----------------------------------------------------------------------------------------------------|----------------------------------------------------------------------------------------------------|-----------------------------------------------------------|
| My Dashboard Notetaker                                                                                 |                                                                                                    |                                                                                                    |                                                           |
| Home » Notetaker Access » Notetal                                                                      | ker Home                                                                                                    |                                                                                                    |                                                           |
| Login as User Feature                                                                                  | NOTETAKEP с                                                                                                    |                                                                                                    |                                                           |
| Back to My Profile                                                                                     | ANNO MENT                                                                                                    |                                                                                                    |                                                           |
| Tools         > Request and View Assign         > Notetaker Agreements         > Upload and View Notes | of for your interest in being a n<br>esic notetaker responsibilities are to<br>nours after each class. Notetakers wi<br>If interested, please complete the applic<br>Please note that you will be notified by o | tetaker in your class.<br>a attend every class, take legible and accurate notes, and then upload<br>i be paid a stipend of \$100.00 at the end of the semester for providing<br>ation below. If you have questions, please contact SSD at SSD@colum<br>small if you have been assigned as a notetaker in a class. | the notes to MySSD within<br>a copies of their notes.<br> |
| Logout                                                                                                 | Previous Term                                                                                                    | Term: Spring 2023                                                                                                    | Next Term                                                 |
| please do not forget to Log Out<br>and Close Your Browser.                                             | Search For a Course                                                                                                    |                                                                                                    |                                                           |
| Log Out                                                                                                | Important Note: System will only se                                                                                                    | arch 10 classes at a time. Please enter at least course subject and nur                                                                                                    | nber.                                                     |
|                                                                                                    | Accommodation Term:                                                                                                    | 2023 - Spring ~                                                                                                    |                                                           |
|                                                                                                    | Course Subject:                                                                                                    |                                                                                                    |                                                           |
|                                                                                                    | Course Number:                                                                                                    |                                                                                                    |                                                           |
|                                                                                                    | Section Number:                                                                                                    |                                                                                                    |                                                           |
|                                                                                                    |                                                                                                    | Search Start Over                                                                                                    |                                                           |

6. Click "Continue to Upload Your Notes"

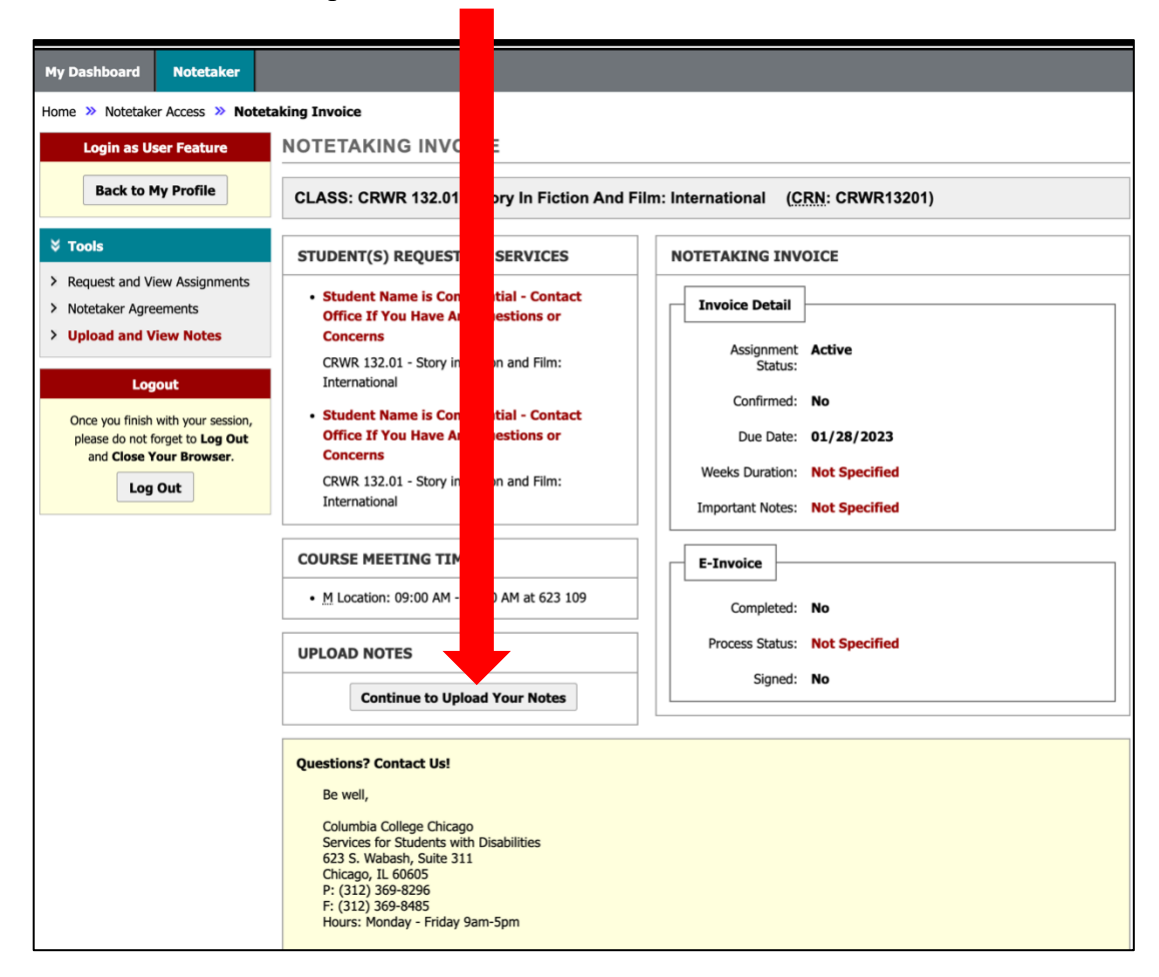

**Guide complete!**